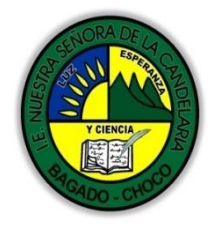

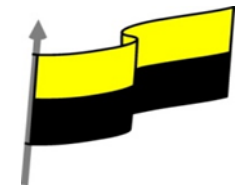

Guías te trabajo para suplir emergencia de salud debido al CVID19 "corona virus" para la atención al estudiantado en el área de ciencias naturales y tecnología del municipio de Bagadó en la IE nuestra señora de la candelaria

> DOCENTE: HUGO ALEX LEMOS LEMOS CORREO ELECTRONICO: hualele@hotmail.com TELÉFONO: 3104562179

INSTITUCIÓN EDUCATIVA NUESTRA SEÑORA DE LA CANDELARIA TECNOLOGÍA E INFORMATICA BAGADÓ-CHOCO 2020

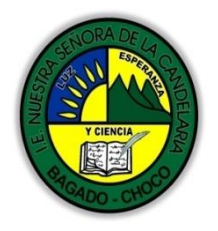

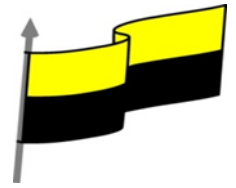

| Área                | Tecnología E informática                                                                                                    |
|---------------------|----------------------------------------------------------------------------------------------------|
| Grado               | 9°                                                                                                    |
| Docente             | Hugo alex lemos                                                                                                    |
| Tema                | Software para la creación publicitaria "Publisher"                                                                                                    |
| Estándar            | Represento en gráficas bidimensionales, objetos de tres dimensiones a través de proyecciones<br>y diseños a mano alzada o con la ayuda de herramientas informáticas |
| DBA .Derechos       |                                                                                                    |
| básicos de          | En área de informática no se maneja este ítem                                                                                                    |
| aprendizajes        |                                                                                                    |
| Competencia         | Resuelvo problemas cotidianos y evaluó las soluciones teniendo en cuenta los contenidos vistos.                                                                     |
|                     | 1. Guardar una publicación                                                                                                    |
|                     | 2. Publicar como PDF                                                                                                    |
|                     | 3. Cerrar y Salir de una publicación                                                                                                    |
| Aprendizaje         | 4. Guardar como Plantilla                                                                                                    |
|                     | 5. Abrir una publicación.                                                                                                    |
|                     | 6. Vistas de una publicación                                                                                                    |
|                     | 7. Crear información personal y de la empresa                                                                                                    |
| Situación<br>actual | Al abordar el tema los estudiantes tenían conocimiento y comprendieron de entrada muy bien la<br>temática.                                                          |

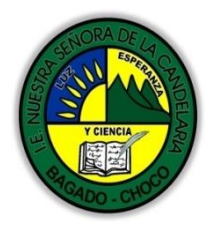

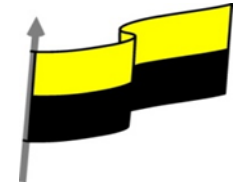

| Evidencias de<br>Aprendizaje.              | El estudiante maneja los conceptos sobre inform<br>cómo realizar una publicidad en Publisher, pone<br>creación de publicidades.                                                                                                    | mática, tecnología, comunicación TIC, practica el<br>e en marcha nuevas técnicas para la utilización y |  |  |  |  |
|--------------------------------------------|----------------------------------------------------------------------------------------------------|----------------------------------------------------------------------------------------------------|--|--|--|--|
| Administración                             | Fecha de inicio                                                                                                    | Fecha de entrega de actividades                                                                        |  |  |  |  |
| del tiempo                                 | 08 de junio 2020                                                                                                    | 26 de junio de 2020                                                                                    |  |  |  |  |
|                                            | Conocimientos previos:                                                                                                    |                                                                                                    |  |  |  |  |
| Momento 1:                                 | ésabe porque es importante guardar una                                                                                                    | Publicación en Publisher?                                                                              |  |  |  |  |
| Momento                                    | ésabe porque es importante realizar una publicación en pdf ?                                                                                                    |                                                                                                    |  |  |  |  |
| exploración                                | ésabe abrir una publicación después de a verla guardado en Publisher?                                                                                                    |                                                                                                    |  |  |  |  |
|                                            | Justifica tus respuesta                                                                                                    |                                                                                                    |  |  |  |  |
|                                            | TIPOS DE PI                                                                                                    | UBLICACIÓN                                                                                             |  |  |  |  |
|                                            | GUARDAR UNA PUBLICACIÓN                                                                                                    |                                                                                                    |  |  |  |  |
| Momento 2:<br>Momento de<br>estructuración | Cuando estamos demasiado agotados de trabajar en una publicación, lo más probable es que nos<br>sentemos a tomar un café, o a descansar un poco en el sofá; pero sería tonto de nuestra parte dejar<br>las cosas como están, es decir, sin guardar. ¿Qué sucedería con nuestra publicación si se va la<br>electricidad? Pues claro, perderíamos todo nuestro trabajo hecho hasta el momento. |                                                                                                    |  |  |  |  |
|                                            | Para no llorar o estar enojados todo el día, lo reco<br>puedas tener la oportunidad de continuar con la p                                                                                                    | mendable es guardar el documento para que<br>ublicación de tu proyecto.                                |  |  |  |  |
|                                            | 1° En la publicación que utilizamos en el tema anterior, pulse clic en el menú Archivo y luego clic en<br>el botón Guardar.                                                                                                    |                                                                                                    |  |  |  |  |

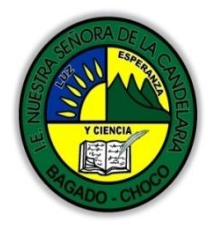

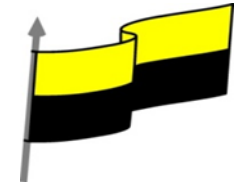

| 0                                                       | J P                    | ublicación6 - Microsoft Publ                                       | isher - Publicació                         | n impresa                           |                         |
|---------------------------------------------------------|------------------------|--------------------------------------------------------------------|--------------------------------------------|-------------------------------------|-------------------------|
|                                                         | Arch                   | nivo <u>E</u> dición <u>V</u> er <u>I</u> nsertar                  | <u>F</u> ormato <u>H</u> erram             | ientas Tab <u>l</u> a               |                         |
| 1                                                       |                        | Nu <u>e</u> vo                                                     |                                            | Ctrl+U                              |                         |
| 1                                                       |                        | <u>A</u> brir                                                      |                                            | Ctrl+A                              |                         |
| 6                                                       |                        | <u>C</u> errar                                                     |                                            | Ctrl+F4                             |                         |
|                                                         |                        | Importar documento de <u>W</u> ord                                 |                                            |                                     |                         |
| 2                                                       |                        | Guardar                                                            |                                            | Ctrl+G                              |                         |
| 1                                                       |                        | Guardar como                                                       |                                            |                                     |                         |
| Observe que apar<br>va a guardar por<br>carpeta, etc.). | rece o<br>primo        | el cuadro de diálogo Guardar co<br>era vez un archivo, o cuando de | omo. Este cuadro de<br>sea guardarlo en ot | e diálogo apare<br>ro lugar (otra u | ce cuando se<br>unidad, |
| 2° Pulse la tecla E<br>recuerde que aúr                 | sc (E:<br>i no h       | scape). Observe que el cuadro o<br>iemos guardado nada.            | de diálogo Guardar                         | como desapare                       | ece. Pero               |
| 3° En la Barra de l<br>aparece el cuadro                | herra<br>o de c        | mientas Estándar, pulse clic en<br>liálogo Guardar como.           | el botón Guardar. (                        | Observe que ni                      | uevamente               |
| (B                                                      | Pu                     | blicación6 - Microsoft Publis                                      | sher - Publicaciór                         | n impresa                           |                         |
|                                                         | Archi                  | vo <u>E</u> dición <u>V</u> er Insertar                            | Formato Herramie                           | entas Tab <u>l</u> a                |                         |
|                                                         | _) [2<br>(ў Та<br>() F | rea do nublichor<br>Guardar (Ctrl+G)<br>ormato de publicación 🗸 🗙  |                                            | 2 - (≃ -   ﷺ<br>                    |                         |
| 4° En el cuadro de<br>nuestro archivo, e                | e diál<br>el má        | ogo Guardar como debemos se<br>s común es elegir Documentos        | eleccionar un directo<br>(En Windows XP es | orio donde se g                     | guardará                |
| llamado Mis docu                                        | imen                   | tos) o también puedes elegir El                                    | escritorio, u tu pro                       | pio directorio p                    | personalizado.          |
| En la siguiente im<br>Archivos para Put                 | agen<br>olishe         | se puede apreciar que se ha el<br>r 2007.                          | legido un directorio                       | personalizado                       | llamado                 |

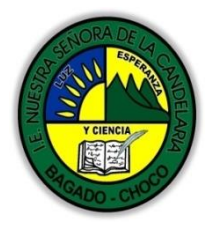

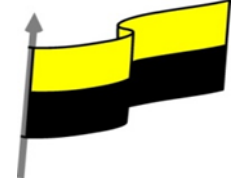

| Vîn                                 | culos favoritor                                                                                              | 1 States                                |                                    |                                                               |                                                  |                                             |                                                   |                              |
|-------------------------------------|----------------------------------------------------------------------------------------------------|-----------------------------------------|------------------------------------|---------------------------------------------------------------|--------------------------------------------------|---------------------------------------------|---------------------------------------------------|------------------------------|
|                                     | Más »                                                                                                    | No                                      | ombre                              | Fecha modifica<br>No se e                                     | ación<br>encontró                                | Tipo<br>ningún elem                         | Tamaño<br>iento.                                  |                              |
| Car                                 | petas<br>Guia de Power<br>Libro ASP.net 3<br>Libro de Sharel<br>Libros aulaclic<br>Archivos par<br>Los Bloos | Poin A<br>3.5<br>Poin<br>a Pu<br>+      |                                    |                                                               |                                                  |                                             |                                                   |                              |
| No                                  | ombre de archivo                                                                                             | : Guía de V                             | Nindows \                          | /ista                                                         |                                                  |                                             |                                                   | 127                          |
|                                     | Tipo                                                                                                    | Archivos                                | de Publisł                         | ner (*.pub)                                                   |                                                  |                                             |                                                   | -51                          |
|                                     | Autores                                                                                                    | : Handz                                 |                                    | Etique                                                        | etas: Agre                                       | gar una etiq                                | ueta                                              |                              |
| 5° En el c<br>5° Debajo<br>cuando g | Ocultar carpetas<br>uadro Nombr<br>o, en el cuadro<br>uarda una pul                                          | e de archi<br>o Tipo, ver<br>blicación, | ivo escri<br>rifique q<br>esta ter | Herra<br>be: Guía de Wi<br>ue este selecci<br>ndrá una extens | ndows <sup>v</sup><br>onado <i>A</i><br>sión PUI | ✓ Gua<br>/ista.<br>Archivos de<br>3, aunque | ardar 💌 Ca<br>e Publisher (*.p<br>la extensión no | ncelar<br>bub). Es<br>b haya |
| cambiado                            | o de versiones                                                                                               | anteriore                               | es, lo qu                          | e ha cambiado                                                 | son las                                          | funciones                                   |                                                   |                              |
| 7° Clic en                          | Guardar. Aho                                                                                                 | ora si puec                             | des esta                           | r tranquilo por                                               | que su p                                         | oublicaciór                                 | n ya ha sido gu                                   | ardada.                      |
|                                     |                                                                                                    |                                         |                                    |                                                               |                                                  |                                             |                                                   |                              |

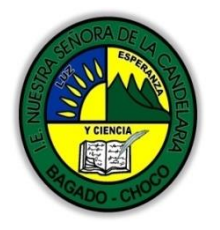

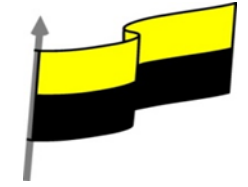

## **GUARDAR EN OTRO DIRECTORIO**

Cuando se guarda por primera vez una publicación, eliges la ruta donde este se almacenará, esto indica que si vuelves a pulsar clic en el botón Guardar, el cuadro de diálogo Guardar como no volverá a aparecer, por una sencilla razón, Publisher ya sabe donde guardar su publicación.

En ocasiones querremos tener una copia de seguridad de nuestra publicación, pero sería peligroso guardarlo en la misma carpeta en donde se encuentra nuestra publicación original, es por ello que deberá crear otra carpeta y guardarla en ese lugar.

Para poder realizar esta acción, ya no debemos utilizar el botón Guardar (o Ctrl + G), sino utilizar el comando Guardar como que se encuentra en la lista del menú Archivo.

| l       | j G | uía c                | de Windo            | ows Vi  | sta.pub -         | Microsoft       | Publisher - Pu       | ublica         |  |
|---------|-----|----------------------|---------------------|---------|-------------------|-----------------|----------------------|----------------|--|
|         | Arc | nivo                 | <u>E</u> dición     | Ver     | Insertar          | <u>F</u> ormato | <u>H</u> erramientas | Tab <u>l</u> a |  |
|         |     | Nue                  | vo                  |         |                   |                 | Ctrl+                | υ              |  |
| 1 1 1 1 | 2ª  | <u>A</u> brir Ctrl+A |                     |         |                   |                 |                      |                |  |
|         | D'  | Cerrar Ctrl+F4       |                     |         |                   |                 |                      |                |  |
|         |     | Imp                  | ortar doc           | umente  | o de <u>W</u> ord | I               |                      |                |  |
|         |     | Guardar Ctrl+G       |                     |         |                   |                 |                      |                |  |
| 4       |     | Guardar como         |                     |         |                   |                 |                      |                |  |
| 4       |     | Fublicar en Web      |                     |         |                   |                 |                      |                |  |
| E       |     | Emp                  | ba <u>q</u> uetar p | oublica | iciones           |                 |                      | ×              |  |

Cuando elige este comando, el cuadro de diálogo Guardar como volverá a aparecer y podrá elegir otro directorio donde almacenarlo o quizá quiera guardarlo con otro nombre, púes esta acción también lo puede hacer desde este cuadro.

Seguramente no le gustaría que todo su esfuerzo, sea pirateado por otras personas, por ello, una buena forma de proteger su publicación de los posibles cambios que se le puedan hacer, es guardarlo como PDF.

Para poder ver su publicación necesita de un programa que pueda leer archivos PDF, como lo es Adobe Reader que lo puedes descargar gratuitamente desde la página de Adobe: <u>www.adobe.com.</u>

1º Pulse clic en el menú Archivo.

2º Luego pulse clic en la opción Publicar como PDF.

Nota: Para que esta opción aparezca en el menú, debe descargar el complemento "SaveasPDF" ("guardar como PDF") desde el sitio web de Microsoft Office Online: <u>www.micorsoft.com</u>.

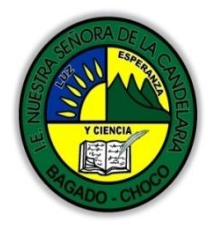

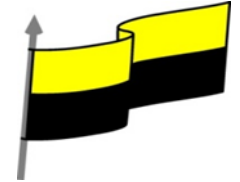

|                                                                      | 🗐 Guía de V                                                                                                    | Vindows Vista.pub                                                                                                   | - Microsoft      | Publisher - Pu                                   | ublicad                       |                    |
|----------------------------------------------------------------------|----------------------------------------------------------------------------------------------------|----------------------------------------------------------------------------------------------------|------------------|--------------------------------------------------|-------------------------------|--------------------|
|                                                                      | Archivo Ed<br>Nuevo<br>Abrir<br>Cerrar<br>Importa<br>Guardar<br>Guardar<br>Guardar<br>Fublicar<br>Empagu<br>Convert                                                            | r documento de <u>W</u> or<br>como<br>en Web <u>.</u><br>ietar publicaciones<br>ir en publicación Web<br>como PDF ► | Eormato<br>d     | Herramientas<br>Ctrl+<br>Ctrl+<br>Ctrl+<br>Ctrl+ | Tabla<br>+U<br>+A<br>F4<br>+G |                    |
| 3° En el cuadro de diálo<br>publicación.<br>4° Ahora pulse clic en e | go Publicar o                                                                                                    | como PDF, activ                                                                                                    | e la casilla     | a de verifica                                    | ción Abrir a                  | irchivo tras       |
|                                                                      |                                                                                                    |                                                                                                    |                  |                                                  |                               |                    |
| E Pu                                                                 | iblicar como PDF                                                                                                    | os para Publisher 2007                                                                                              | ▼ \$4            | Buscar                                           |                               |                    |
|                                                                      |                                                                                                    |                                                                                                    | ( )              |                                                  |                               |                    |
|                                                                      | rganizar 👻 🖬 Vista                                                                                                    | Nueva carpeta                                                                                                    | territer T       | T                                                | Ø                             |                    |
| Vince                                                                | los favoritos<br>Nás 🔉                                                                                                    | Nombre Fecha mod<br>No                                                                                              | se encontró nin  | gún elemento.                                    | »                             |                    |
| Carpy<br>Li<br>O<br>Li                                               | tas v<br>pro de SharePoint (<br>bros de Handz<br>Guia de PowerPoin<br>Libro ASP.net 3.5<br>Libro de SharePoin<br>Libros aulaclic<br>Archivos para Pu<br>there de archivo: Guía | de Windows Vista.pdf                                                                                                |                  |                                                  | •                             |                    |
|                                                                      | Tipo: PDF                                                                                                    | (*.pdf)                                                                                                    |                  |                                                  | •                             |                    |
|                                                                      | Optimizar para: Impi                                                                                                    | Cambiar                                                                                                    | V Abrir<br>publi | archivo tras<br>icación                          |                               |                    |
| (e) c                                                                | cultar carpetas                                                                                                    | F                                                                                                    | lerramientas 🔻   | Publicar                                         | Cancelar                      |                    |
| 5° En el cuadro de diálo<br>en Aceptar.                              | go Opciones                                                                                                    | de publicación,                                                                                                    | seleccior        | ne Impresiór                                     | n de alta ca                  | lidad y luego clic |

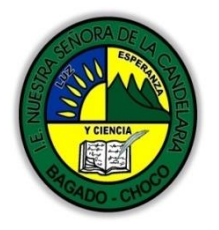

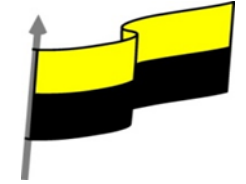

| <br>1                                                                                                    |
|----------------------------------------------------------------------------------------------------|
| En este cuadro podrás elegir diferentes optimizaciones de una publicación, por ejemplo, si desea                                                                                                    |
| compartir su publicación en PDF con algún compañero vía correo electrónico, puedes elegir la opción                                                                                                    |
| Tamaño mínimo.                                                                                                    |
|                                                                                                    |
| Opciones de publicación                                                                                                    |
| Especifique como se va a imprimir o a distribuir esta publicación.                                                                                                    |
| Tamaño mírimo                                                                                                    |
| Impresión de alta calidad                                                                                                    |
| Servicio de mpresión comercial                                                                                                    |
| Cree un archivo optimizado para la impresión en un escritorio o en una impresora de un<br>centro de copiado.                                                                                                    |
| A <u>v</u> anzadas >>                                                                                                    |
| Opciones de impresión Aceptar Cancelar                                                                                                    |
|                                                                                                    |
| 6° Ahora pulse en el botón Publicar. Espere unos instantes hasta que aparezca su publicación, pero                                                                                                    |
| recuerde que debe tener un programa lector de PDF.                                                                                                    |
| Guist de Windows Vista pdf - Adone Reades                                                                                                    |
| Activo Edicilii Var Documento Instanandas Vastana Ajuda 🔹 🔹                                                                                                    |
|                                                                                                    |
| The Privat Private Security Private Private Pr |
|                                                                                                    |
|                                                                                                    |
| 2 O La principal de la Carlo contra Manara de La principal de la contra de la contra de la contr |
| 3 Aurora                                                                                                    |
| An interview of a standard provide a standard provide a standa                                                                                                    |
|                                                                                                    |
|                                                                                                    |
|                                                                                                    |
| 4 <sup>1</sup> Co a sparse parties a sente e mentre la presi autorito e appresa<br>2 <sup>1</sup> Co a sparse                                                                                                    |
|                                                                                                    |
| 0                                                                                                    |
| •                                                                                                    |
|                                                                                                    |
| 7° Cierre su publicación en PDF.                                                                                                    |
|                                                                                                    |
|                                                                                                    |
|                                                                                                    |
|                                                                                                    |
|                                                                                                    |
|                                                                                                    |

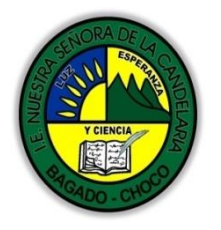

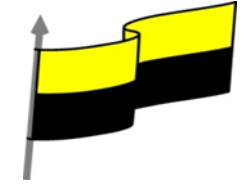

## Aunque muchos usuarios creen que Cerrar y Salir son idénticos, en realidad existe una notable diferencia. Cuando necesita cerrar solamente una publicación sin salir del programa debe utilizar el comando Cerrar que se encuentra en el menú Archivo. 🛄 Guía de Windows Vista.pub - Microsoft Publisher - Publicad Archivo Edición Ver Insertar Formato Herramientas Tabla Nuevo... Ctrl+U Abrir... Ctrl+A Ctrl+F4 Cerrar Importar documento de Word... Cuando desea salir por completo del programa, esto incluye cerrar sus aplicaciones y cerrar Publisher 2007, debe utilizar el comando Salir o utilizar la X de la Barra de título. Guía de Windows Vista.pub - Microsoft Publisher - Publica Archivo Edición Ver Insertar Formato Herramientas Tabla Nuevo... Ctrl+U Abrir... Ctrl+A C) Cerrar Ctrl+F4 Importar documento de Word... Guardar Ctrl+G Guardar como ... Publicar en Web... Empaguetar publicaciones х Salir Alt+F4 **GUARDAR COMO PLANTILLA** Las plantillas son bases para poder crear una publicación, y en Publisher casi todo es en base a plantillas, muy pocos usuarios se animaran a crear algo nuevo. Pero si de casualidad se le ocurrió una buena idea y necesita tenerlo como plantilla para sus próximas publicaciones, puede hacerlo de manera muy sencilla: 1° Pulse clic en el menú Archivo y luego clic en Guardar como.

## **CERRAR Y SALIR DE UNA PUBLICACIÓN**

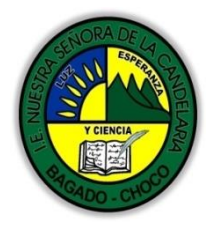

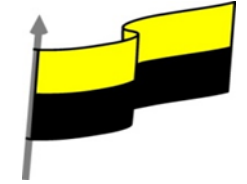

2° Pulse clic en la flecha del cuadro Tipo y seleccione Plantilla de Publisher. Observe que al pulsar clic sobre Plantilla de Publisher, automáticamente Publisher abre la ruta de las Plantillas. 🕒 Guardar como × « Microsoft + Plantillas + Q 44 Buscar Vistas Organizar 👻 Nueva carpeta ? Feiha mod... Tipo Nombre Tamaño Etiquetas Vinculos favoritos Document Themes Más >> SmartArt Graphics Carpetas | Office OIS 1 OneNote Outlook Plantillas PowerPoint Nombre de archivo: Guía de Windows Vista.pub Plantilla de Publisher (\*.pub) Tipo: Archivos de Publisher (\*.pub) Autores Archivos de Publishe 38 (\*.pub) Archivos de Publisher 2000 (\*.pub) Categoria: Archivos de texto Unicode (\*.txt) PostScript (\*.ps) PDF (\*.pdf) Texto sin formato (\*.txt) Ocultar carpetas Página Web de un solo archivo (\*.mht;\*.mhtml) Página Web, filtrada (\*.htm;\*.html) 3° Pulse clic en el botón Cambiar. 4° En el cuadro de diálogo Categoría de plantilla, escribimos: Aulaclic y luego clic en Aceptar. Categoría de plantilla X Seleccione una categoría para esta plantilla: Aulaclic -Aceptar Cancelar 5° Ahora pulse clic en Guardar.

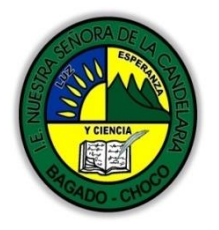

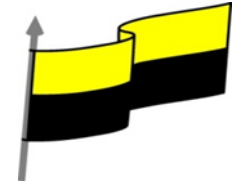

| Cuando quiera iniciar una nueva publicación basándose en su plantilla personalizada, en la ventana<br>Introducción pulse clic en Mis plantillas y en el panel del medio podrá ver su plantilla creada con su<br>respectiva categoría |
|----------------------------------------------------------------------------------------------------|
| Mis plantillas                                                                                                    |
| Aulaclic                                                                                                    |
| chevere                                                                                                    |
| ABRIR UNA PUBLICACIÓN.                                                                                                    |
| Podemos abrir una publicación desde Publisher mediante el cuadro de diálogo Abrir Publicación.                                                                                                    |
| Nota: Para este ejercicio procure cerrar su publicación anterior.                                                                                                    |
| 1° En la ventana Introducción, en el panel Publicaciones recientes, pulse clic en el vinculo Desde<br>archivo.                                                                                                    |
| Publicaciones recientes                                                                                                    |
| Plantilla de Catálog                                                                                                    |
| 06/04/2009<br>287 KB                                                                                                    |
| Plantilla de Catalog                                                                                                    |
| 2° En el cuadro de diálogo Abrir publicación, busque su carpeta donde tenga un archivo de Publisher<br>2007.                                                                                                    |

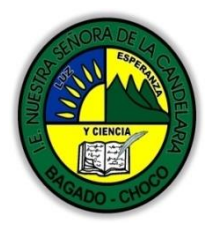

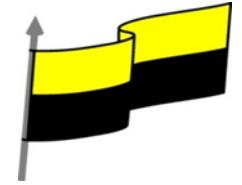

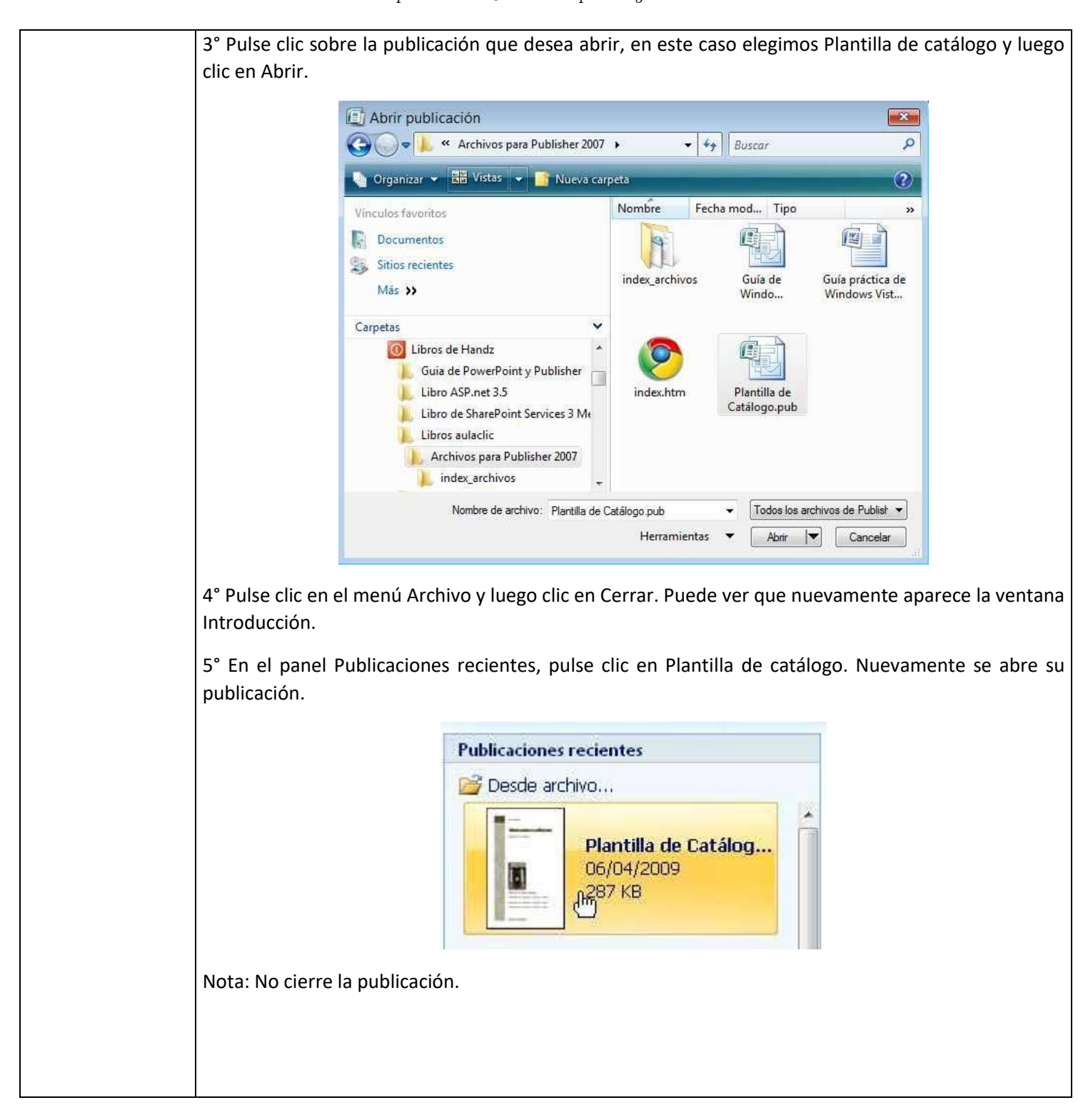

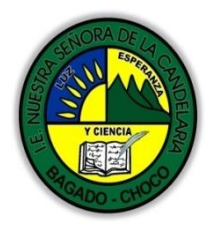

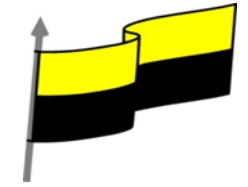

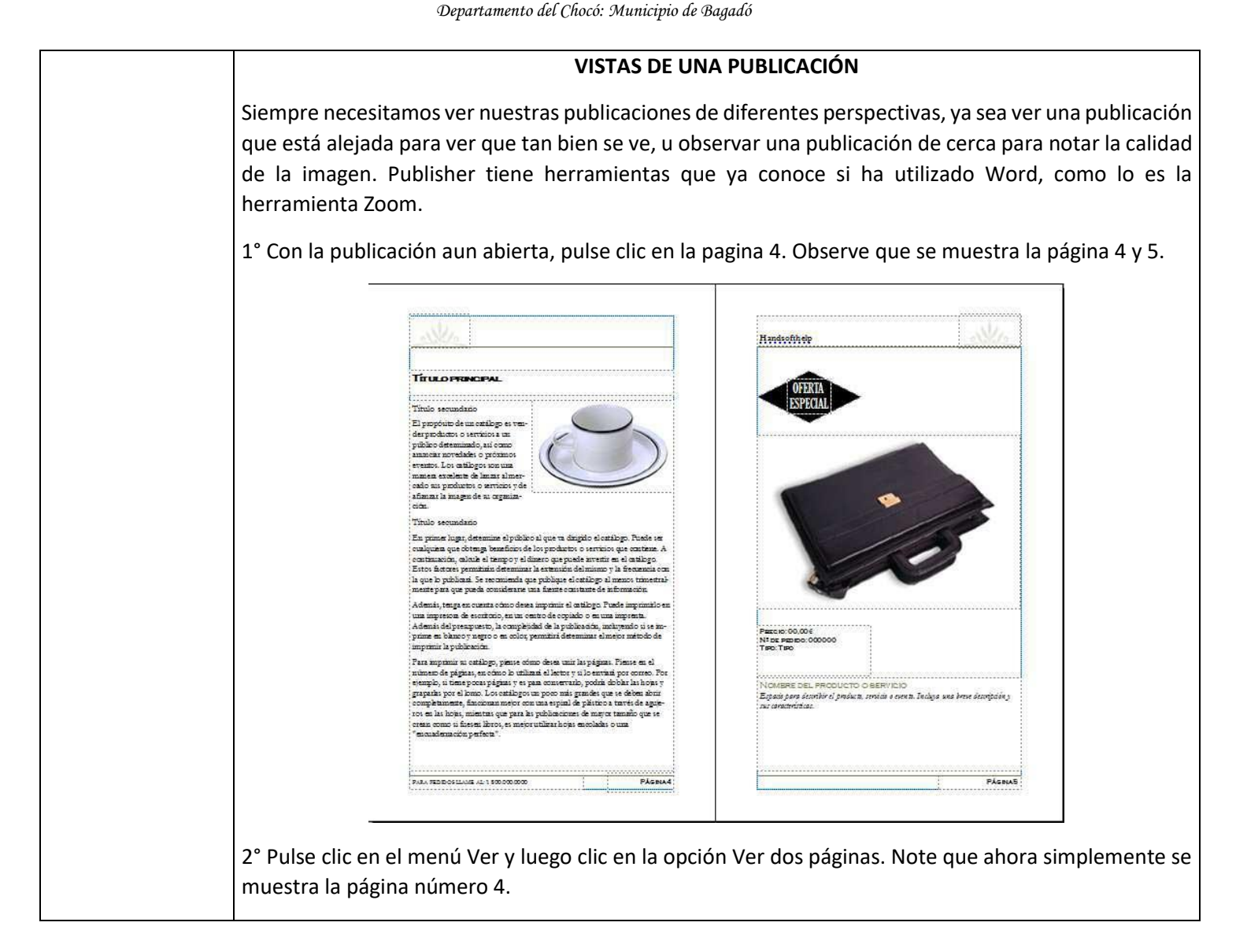

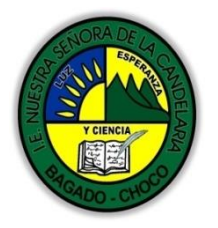

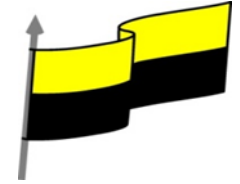

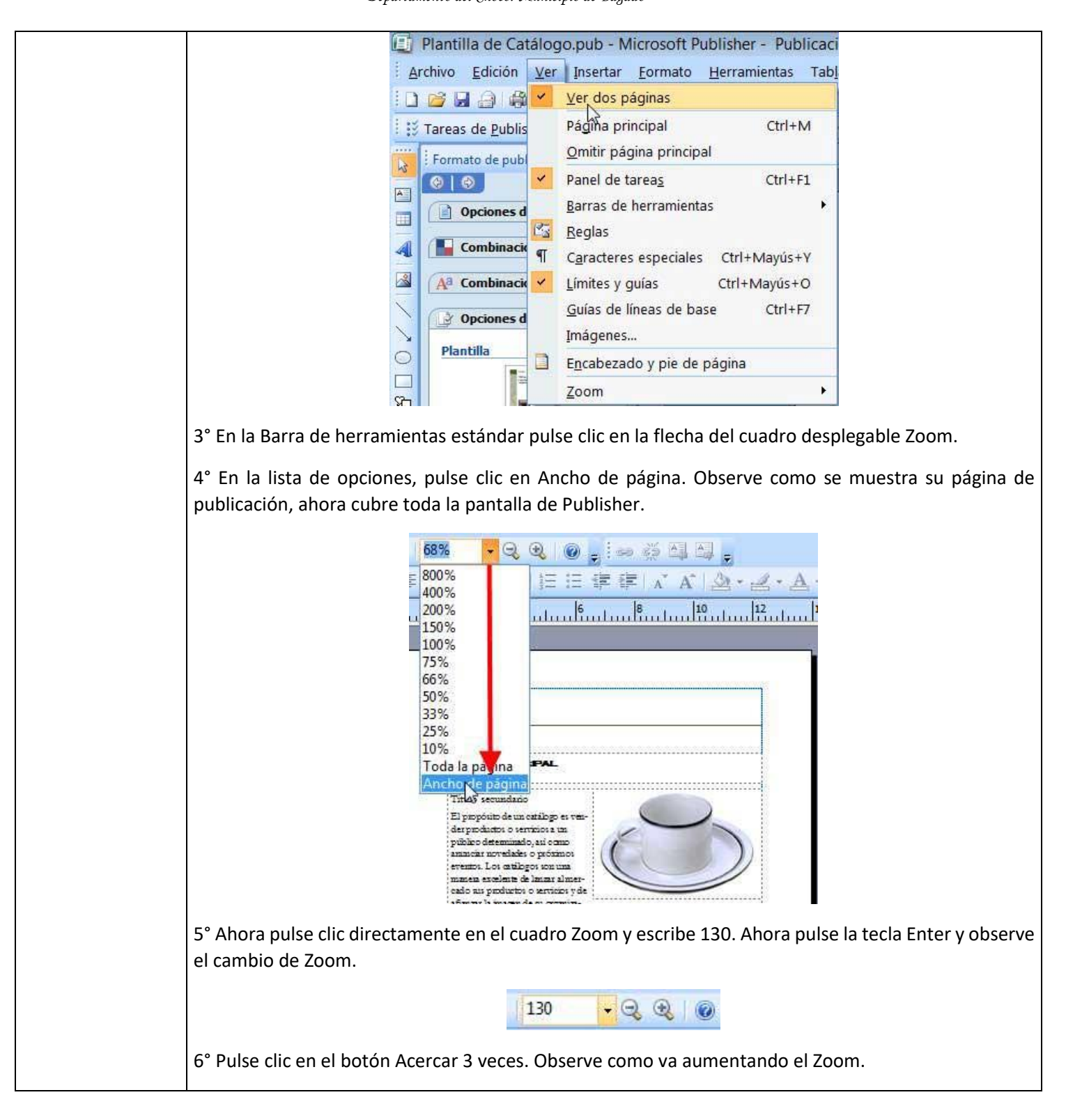

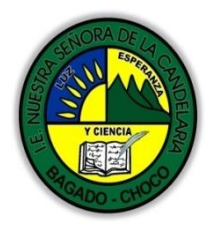

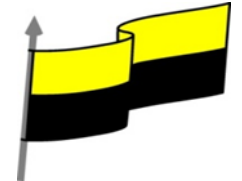

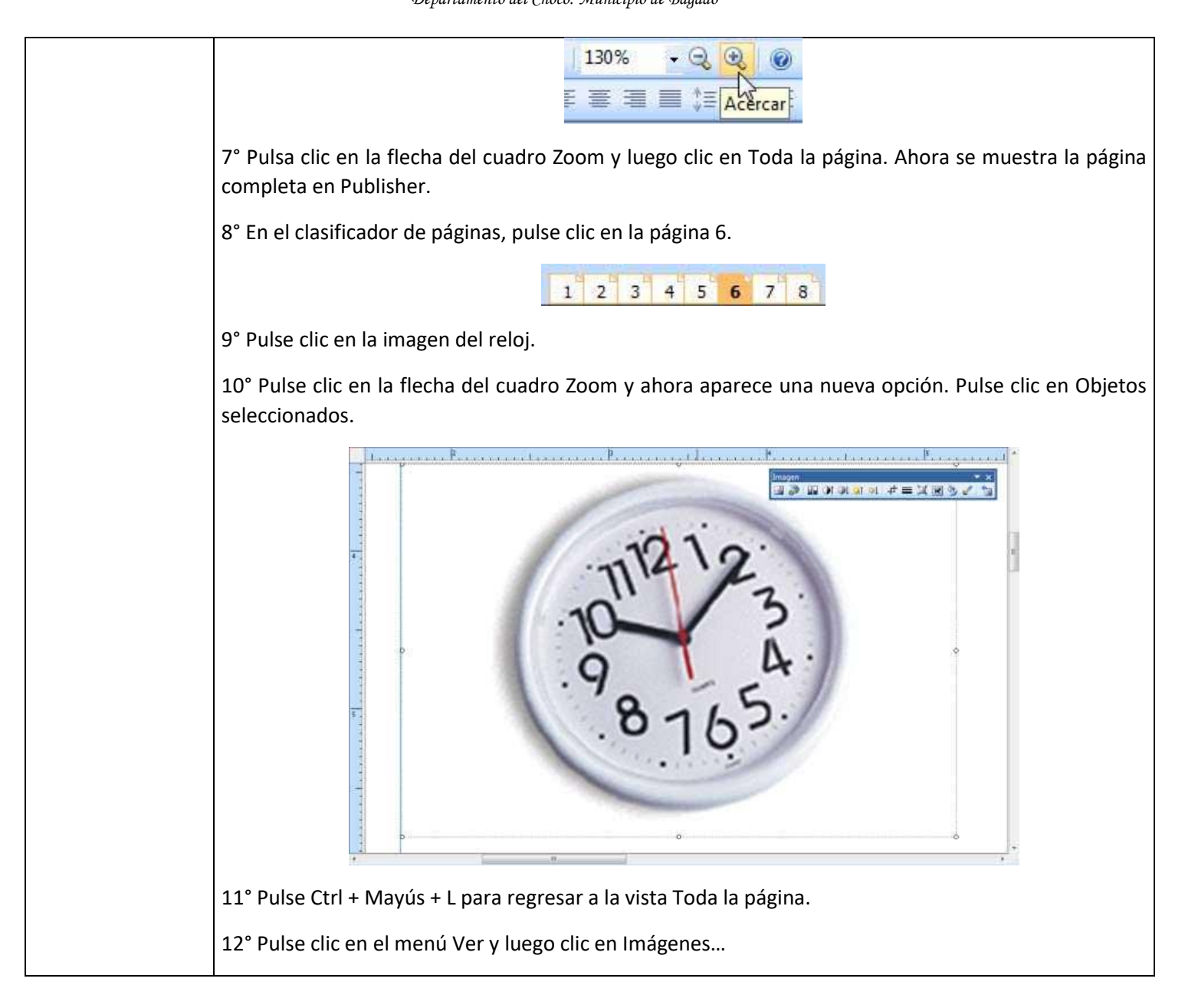

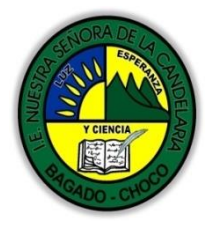

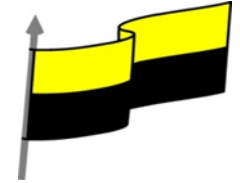

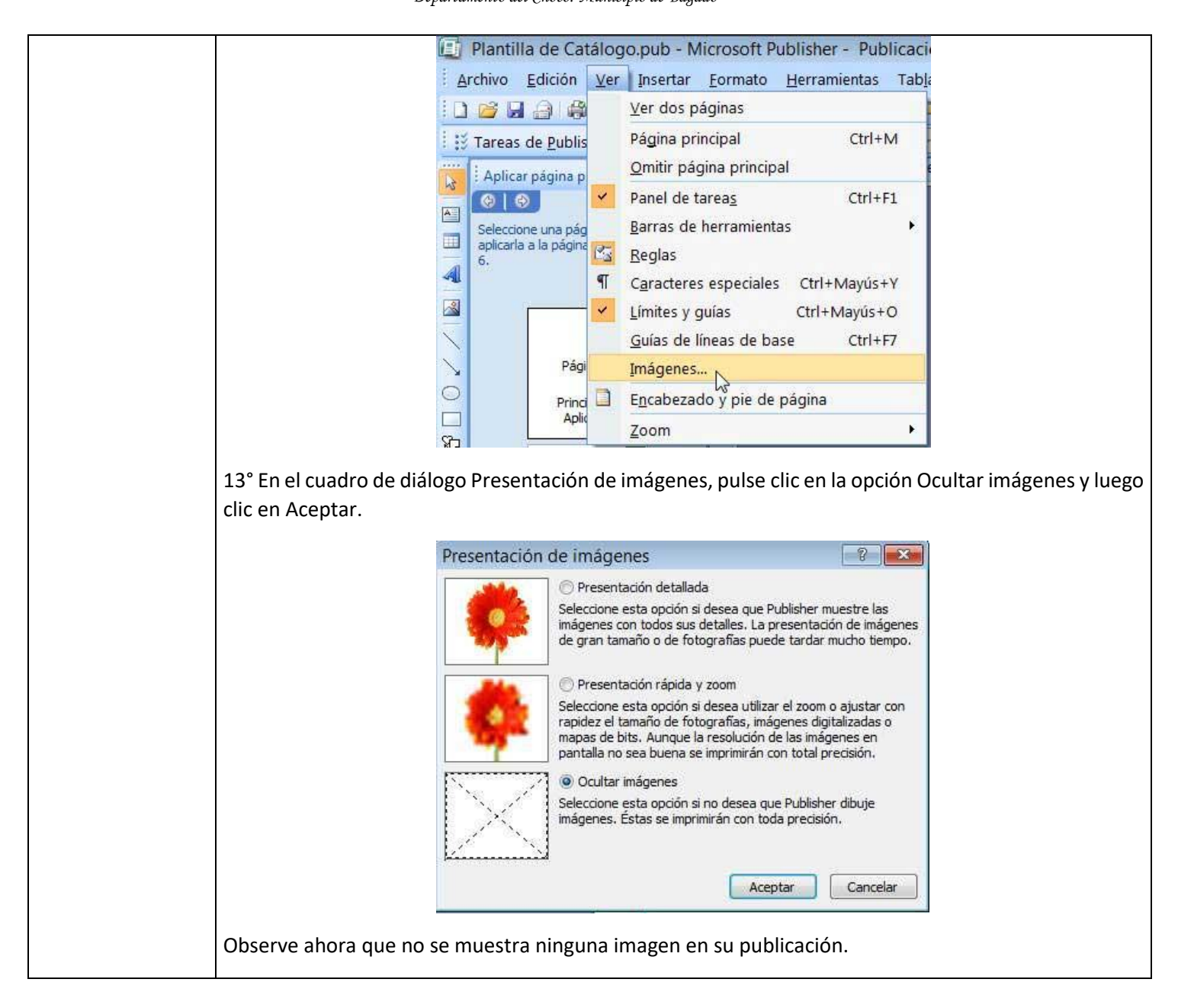

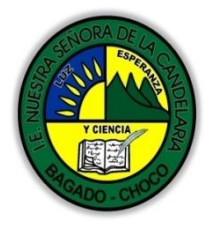

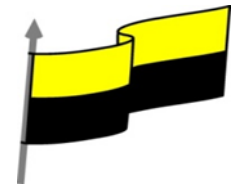

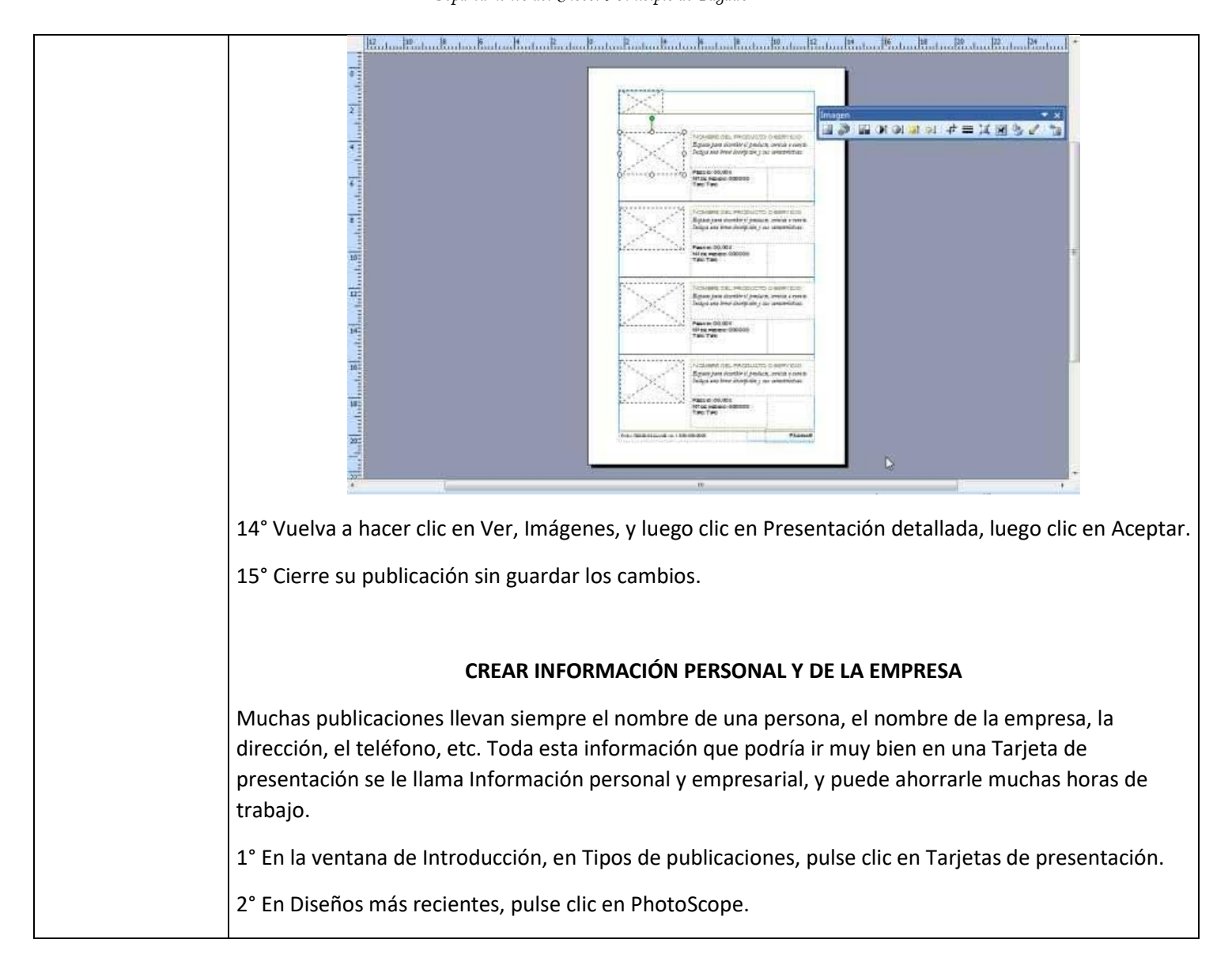

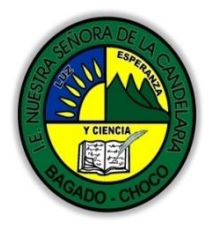

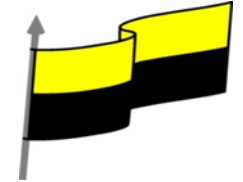

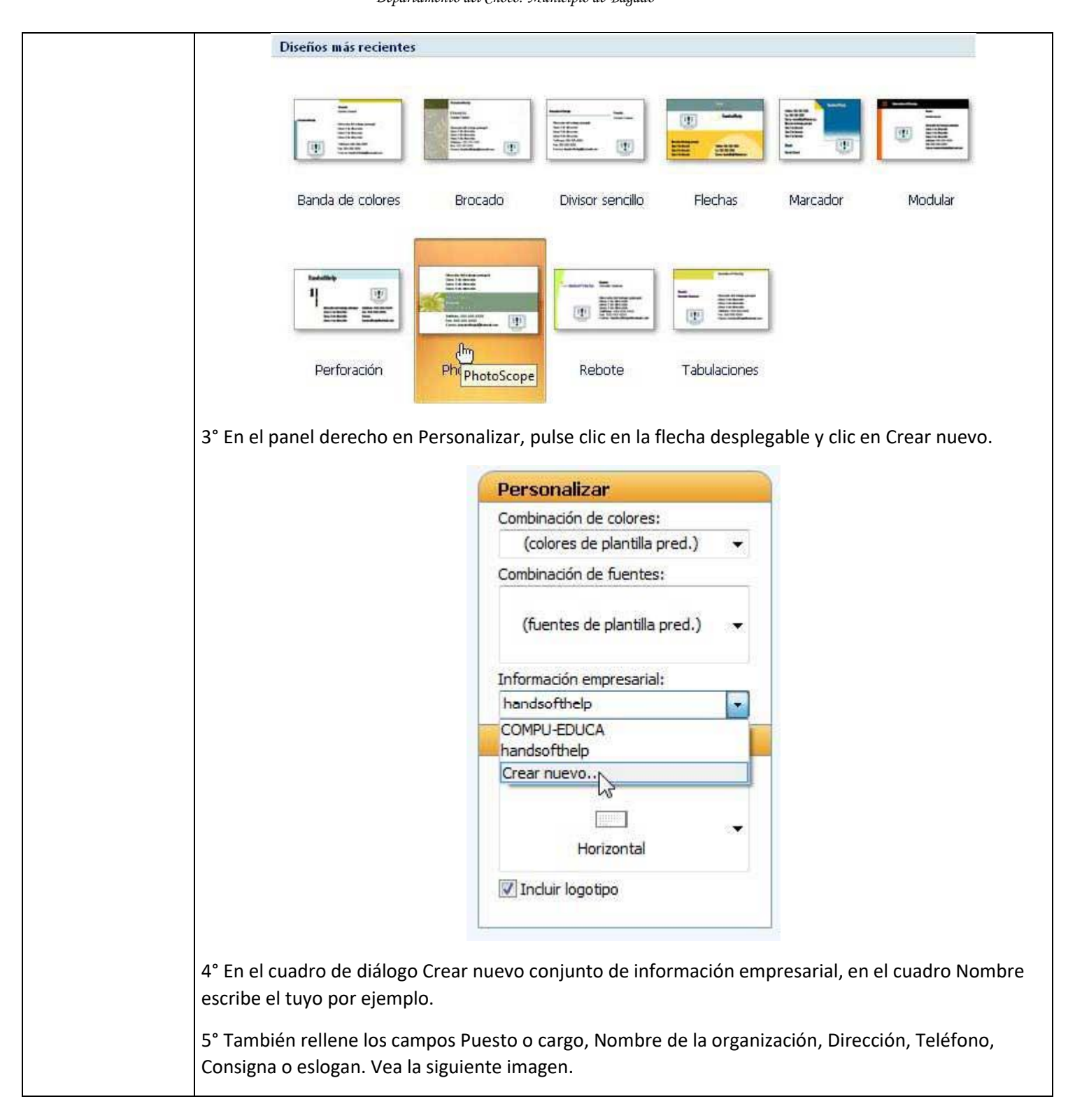

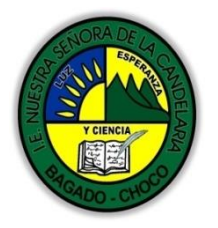

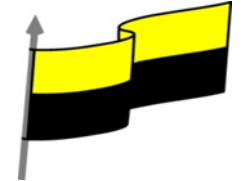

|                                                       | Crear nuevo conjunto de informac                                                                   | ón empresarial                                                                          |
|-------------------------------------------------------|----------------------------------------------------------------------------------------------------|-----------------------------------------------------------------------------------------|
|                                                       | Información empresarial de este conjunto                                                           |                                                                                         |
|                                                       | Nombres                                                                                            | Consigna o selogan:                                                                     |
|                                                       | Handz                                                                                              | Cursos de informática                                                                   |
|                                                       | Puesto o correct                                                                                   |                                                                                         |
|                                                       | Autor                                                                                              | Logoupo.                                                                                |
|                                                       | Autor                                                                                              |                                                                                         |
|                                                       | Nombre de la organización:                                                                         |                                                                                         |
|                                                       | Aulaclic                                                                                           |                                                                                         |
|                                                       | Dirección:                                                                                         |                                                                                         |
|                                                       | Dirección:<br>Av. El Bosque 363                                                                    |                                                                                         |
|                                                       | Teléfono, fax y correo electrónico:                                                                |                                                                                         |
|                                                       | Teléfono: 7847821<br>Móvil: 991626945<br>Correo: bandsoftheln@hotmail.com                          | Cambiar Quitar                                                                          |
|                                                       |                                                                                                    |                                                                                         |
|                                                       | Nombre del conjunto de información empresaria                                                      | II: Personalizada 1                                                                     |
|                                                       |                                                                                                    | Guardar                                                                                 |
| Insertar.                                             | Insertar imagen                                                                                    | Buscar                                                                                  |
|                                                       | 🐚 Organizar 👻 🖃 Vistas 👻 📑 Nueva ca                                                                | peta (?)                                                                                |
|                                                       |                                                                                                    | New Contractory Disease                                                                 |
|                                                       | Vínculos favoritos                                                                                 | Nombre Fecha de Capitula Etiquetas »                                                    |
|                                                       | Documentos                                                                                         |                                                                                         |
|                                                       | Sitios recientes                                                                                   |                                                                                         |
|                                                       | Más >>                                                                                             | and cilie                                                                               |
|                                                       | Carpetas 🗸                                                                                         | index_archivos aulaclic.jpg                                                             |
|                                                       | 0 Libros de Handz                                                                                  |                                                                                         |
|                                                       | Guia de PowerPoint y Publisher                                                                     |                                                                                         |
|                                                       | Libro ASP.net 3.5                                                                                  |                                                                                         |
|                                                       | Libro de SharePoint Services 3 Menabyte                                                            |                                                                                         |
|                                                       | Libros aulactic                                                                                    |                                                                                         |
|                                                       | Archiver part Dublisher 2007                                                                       |                                                                                         |
|                                                       | Archivos para Publisher 2007                                                                       |                                                                                         |
|                                                       | index_archivos                                                                                     |                                                                                         |
|                                                       | Nombre de archivo: aulaclic.ioo                                                                    | ✓ Todas las imágenes (* emf;*.w ▼                                                       |
|                                                       |                                                                                                    | Herramientar Theorem Consultan                                                          |
|                                                       |                                                                                                    |                                                                                         |
| 1                                                     |                                                                                                    |                                                                                         |
|                                                       |                                                                                                    |                                                                                         |
| 8° En el cuadro                                       | Nombre del conjunto de inform                                                                      | ación empresarial, escribe el nombre con                                                |
| 8° En el cuadro<br>deseas reconoc                     | Nombre del conjunto de inform<br>er a esta información, en este ca                                 | ación empresarial, escribe el nombre con<br>Iso: Aulaclic. 9° Clic en Guardar. 10° Ahor |
| 8° En el cuadro<br>deseas reconoci<br>ventana Introdu | Nombre del conjunto de inform<br>er a esta información, en este ca<br>ucción, pulse clic en Crear. | ación empresarial, escribe el nombre con<br>Iso: Aulaclic. 9° Clic en Guardar. 10° Ahor |

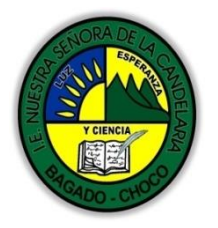

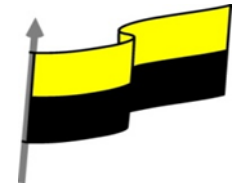

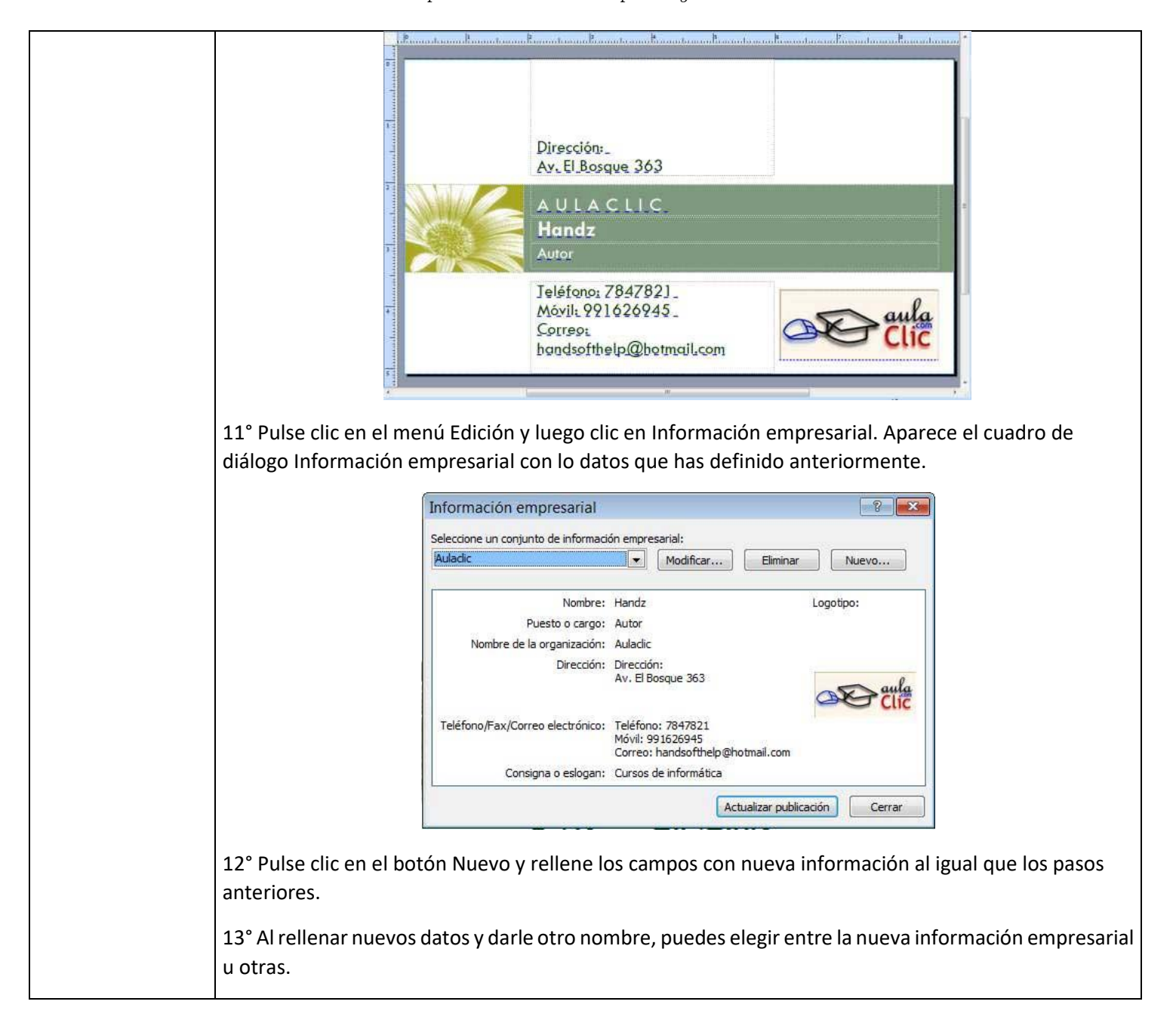

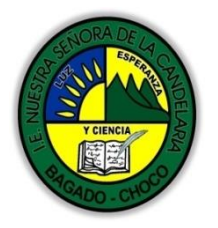

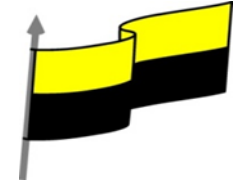

|                        | 1               |                        |                   |                       |                                         |                 |          |             |  |
|------------------------|-----------------|------------------------|-------------------|-----------------------|-----------------------------------------|-----------------|----------|-------------|--|
|                        |                 | Información emp        | oresarial         |                       |                                         |                 |          | ? <b>X</b>  |  |
|                        |                 | Seleccione un conjunto | de informació     | on empres             | arial:                                  |                 |          |             |  |
|                        |                 | handsofthelp           |                   |                       | Modificar.                              | Elimina         | r N      | Nuevo       |  |
|                        |                 |                        |                   |                       |                                         |                 |          |             |  |
|                        |                 | handsofthelp           |                   |                       |                                         |                 | Logotip  | o:          |  |
|                        |                 | hờ Pue                 | esto o cargo:     | Gerente               | General                                 |                 |          | 35.         |  |
|                        |                 | Nombre de la o         | Directión:        | Handsoft              | thelp                                   | . existinal     |          |             |  |
|                        |                 |                        | Direction:        | Línea 2 d             | le dirección<br>le dirección            | principal       | Ha       | indsofthelp |  |
|                        |                 | Teléfono/Eax/Correo    | electrónico:      | Linea 4 d             | e airección<br>• 555-555-5              | 5555            |          |             |  |
|                        |                 | rection of axpeorree   | cicco onico.      | Fax: 555<br>Correo: 1 | -555-5555<br>handsofthel                | lp@hotmail.com  |          | 2.          |  |
|                        |                 | Consign                | a o eslogan:      | Escriba la            | a consigna a                            | aquí.           |          |             |  |
|                        |                 |                        |                   |                       |                                         | Actualizar publ | licación | Cerrar      |  |
|                        |                 |                        |                   |                       |                                         |                 |          |             |  |
|                        | 14° Clic en Act | ualizar publicació     | n y note e        | el camb               | oio.                                    |                 |          |             |  |
|                        |                 |                        |                   |                       |                                         |                 | *******  |             |  |
|                        |                 |                        |                   |                       |                                         |                 |          |             |  |
|                        |                 | Di                     | rección de        | el trab               | aio prin                                | cipal           |          |             |  |
|                        |                 | Lin                    | ea 2 de g         | direcci               | ión .                                   |                 |          |             |  |
|                        |                 | Lin                    | nea <u>3 de a</u> | direcci               | ión _                                   |                 |          |             |  |
|                        |                 | Lín                    | neg <u>4 de s</u> | direcci               | ión                                     |                 |          |             |  |
|                        |                 | н                      | ANDS              | S O F                 | THE                                     | I P             |          |             |  |
|                        |                 | н. 🥌 й                 | andz              |                       |                                         |                 |          |             |  |
|                        |                 |                        | ananta Ga         | morol                 |                                         |                 |          |             |  |
|                        |                 |                        | ereine Ge         | allereit              | /////////////////////////////////////// |                 |          |             |  |
|                        |                 | Je                     | léfono: 5         | 55-55                 | 5-5555                                  |                 |          | 1           |  |
|                        |                 | Fg                     | 1x: 555-5.        | 55-55                 | 55_                                     |                 | Hai      | ndsofthelp  |  |
|                        |                 | <u></u>                | orreg:            | 0                     |                                         |                 |          |             |  |
|                        |                 | þg                     | nīdsoltībēj       | preno                 | iludil <sup>1</sup> co                  | m               |          |             |  |
|                        |                 | - Linear               |                   |                       |                                         |                 |          |             |  |
|                        | 15° Cierre su p | ublicación sin gua     | ardar los c       | cambio                | S.                                      |                 |          |             |  |
| Momento 3:<br>Práctica | Después d       | le leer el texto       | favor re          | alizar                | las sigu                                | uientes acti    | ividades | 5           |  |
|                        |                 |                        |                   |                       |                                         |                 |          |             |  |

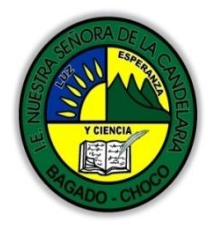

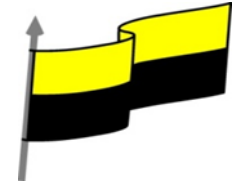

|                             | Dibujar uno de los tipos de publicación como la publicación de un reloj                                                                                                    |
|-----------------------------|----------------------------------------------------------------------------------------------------|
|                             | <ul> <li>De acuerdo a los tipos de publicación realice una sopa de letra, tómale una foto enviarla por correo electrónico:</li> <li>De acuerdo a los tipos de publicación realice un mapa conceptual, tómale una foto enviarla por correo electrónico:</li> </ul> |
| Momento 4:<br>Transferencia | -Preguntar:<br>¿Qué diferencia hay entre realizar una publicidad de forma manual o con Publisher?<br>¿Explique porque es importante realizar una publicación en PDF?<br>¿Explique con sus propias palabras lo útil del tema?<br>Justifique sus respuesta          |
| Momento<br>evaluación       | Docente:                                                                                                    |

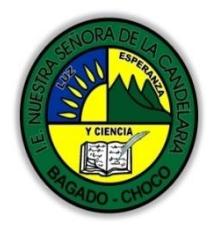

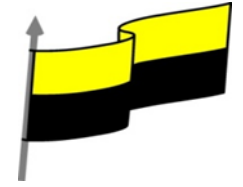

|             | NOTA: si lo realiza en una computadora sería lo más adecuado tómele una foto y lo envía por correo<br>electrónico, pero si no tiene la posibilidad busque un video ilustrativo y hágalo de forma manual<br>tómele una foto un lo envía por correo electrónico |
|-------------|----------------------------------------------------------------------------------------------------|
| Seguimiento | Se está pendiente de cómo avanzan los estudiantes, para apoyarlos en las dificultades que<br>presente en la temática.                                                                                                    |